## Signing Onto Odysseyware From Your Home Computer Using The Website

Once you have signed into a school computer you will be automatically signed into your Odysseyware account.

From home the sign-in process is a bit different.

- 1. Go to the appropriate website:
  - a. http://cnusd.owschools.com
  - b. <u>http://cnusdcrx.owschools.com</u> (for credit recovery classes)
- 2. You will see the login screen. Tap the green "SIGN IN WITH AZURE" button
- You will see the first of two login screens. You will be using your CNIUSD email address and password to login. All email address are: <u>studentnumber@students.cnusd.k12.ca.us</u> (don't forget the s in students!)

Note: You do not have to enter a password here you will be automatically redirected!

 Now you will again enter your =username (email address format) and this time enter the SAME PASSWORD THAT YOU USE TO ACCESS SCHOOL COMPUTERS. You will then be logged into Odysseyware.

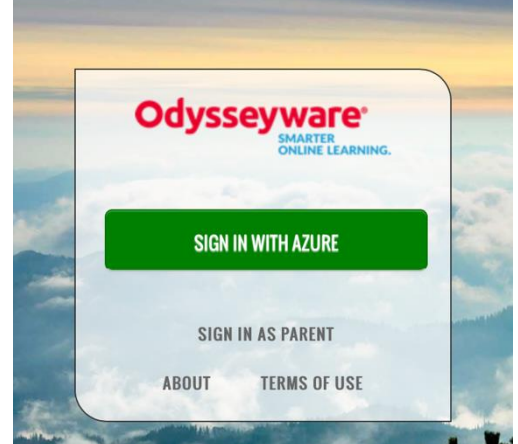

## Odysseyware CRX

Work or school, or personal Microsoft account

| 123456@students.cnusd.k12.ca.us |  |
|---------------------------------|--|
| Password                        |  |
| Keep me signed in               |  |

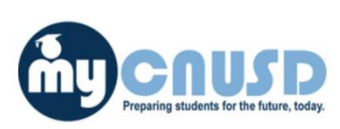

Sign in

Back

Can't access your account?

Sign in with your organizational account

123456@students.cnusd.k12.ca.us

•••••

Sign in

If you need to change or reset your password, click here